## Ariba<sup>®</sup> Network Supplier Guide

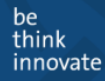

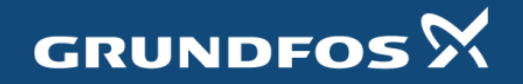

## **Invoice Methods**

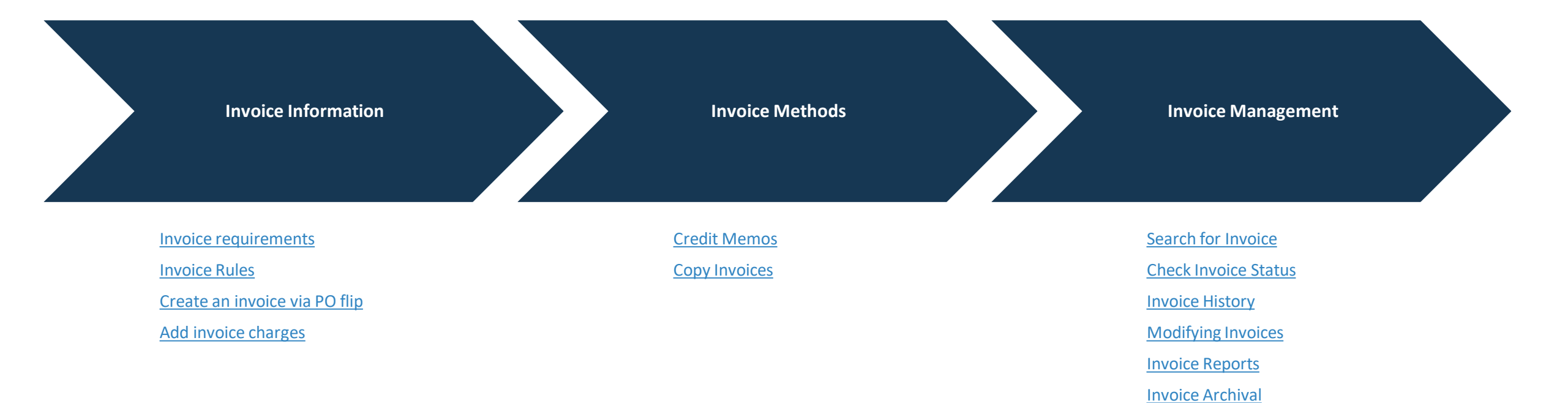

be think innovate

## **Grundfos Invoice Requirements**

- Requirements for invoices in Denmark "common (normal)" invoices
- Date of issue (invoice date)
- Consecutive numbering, which is based on one or more series, which uniquely identifies the specific invoice (invoice number)
- Seller's VAT registration number VAT ID no. (CVR-nr./SE-nr. in Danish)
- Sellers and customers name and address
- Delivery date (if it is different from invoice date)
- Quantity/extent and nature of the delivered goods/services
- Unit price exclusive of VAT and any discounts, bonus and rebates, if they are not included in the unit price.
- The tax base amount, VAT rate and VAT amount
- If an invoice includes both taxable and VAT exempt supplies, it must be stated on the invoice, which supplies are taxable (with VAT). Supplies must be listed separately with separate counting.

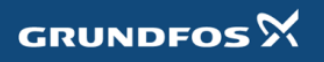

## **Grundfos Invoice Requirements**

### **Requirements for invoices to or from other EU countries**

- Like the common invoices regarding purchase in the country of the issuing company, and
- The buyers VAT ID number (if not with foreign VAT).
  - Be aware that it is the correct VAT ID number e.g. GOE HU if the goods is delivered in HU.

### In addition either

- Indication that the supply is reverse charge/zero rated, or
- Include foreign VAT.

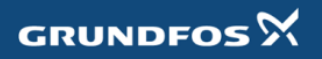

## **Review Grundfos Invoice Rules**

These rules determine what you can enter when you create invoices.

- 1. Login to your Ariba Network account via **supplier.ariba.com**
- 2. Select the **Company Settings dropdown menu** and under Account Settings, click **Customer Relationships**.
- **3.** A list of your Customers is displayed. Click the name of your customer **(Grundfos).**
- Scroll down to the Invoice Setup section and view the General Invoice Rules.
- If Grundfos enabled Country-Based Invoice Rules then you will be able to choose your Country in Originating Country of Invoice from the drop down menu.
- 6. Click **Done** when finished.

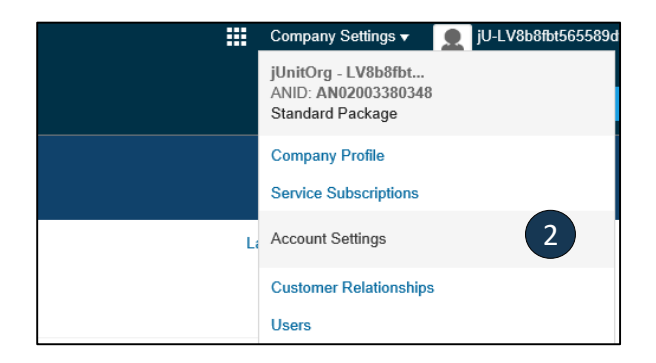

| L,      | Approve Reject                    |      |
|---------|-----------------------------------|------|
| Current |                                   | 3    |
|         | Customer                          |      |
|         | jUnitOrg - 5WQzy9VD565589b2100959 | )920 |
| 4       | Reject                            |      |

| Invoice Setup                                                                                    | 4   |
|--------------------------------------------------------------------------------------------------|-----|
| General Invoice Rules                                                                            |     |
| Allow suppliers to send invoices to this account.                                                | Yes |
| Ignore country-based invoice rules.                                                              | Yes |
| Allow suppliers to send invoices with service information. $\bigcirc$                            | No  |
| Allow suppliers to send invoice attachments.                                                     | No  |
| Allow suppliers to send non-PO invoices. $\bigcirc$                                              | Yes |
| Allow suppliers to send invoices with a contract reference. $$                                   | Yes |
| Require suppliers to create an order confirmation for the PO before creating an invoice. $\odot$ | No  |
|                                                                                                  |     |

## **Create an Invoice via PO Flip**

To create a PO flip invoice:

1. Select the Action Invoice next to the Order Number from the Orders to Invoice tab.

2. Complete information in the form of Invoice. Make sure that all required fields marked with asterisks (\*) are filled in.

| AP Supply Cha          | in Collaboration 🚽                 | Enterprise Account     | TEST MODE             |              |            |            |                 |              |
|------------------------|------------------------------------|------------------------|-----------------------|--------------|------------|------------|-----------------|--------------|
| Home Inbox             | outbox ∨                           | Quality 🗸 Ca           | atalogs Reports       | Upload/Downl | oad        |            |                 |              |
| Orders and Releases    | a 🗸 All Customers                  |                        | ∽ Order N             | lumber       |            | Q          |                 |              |
| Orders, Invoice        | s and Payments                     |                        |                       |              |            |            | All Custo       | omers 🔻 🛛 La |
| 7<br>Orders to Invoice | 0<br>Orders that Need<br>Attention | 0<br>Invoices Rejected | 15<br>Purchase Orders | More         |            |            |                 |              |
| Order Number           | Customer                           | Statu                  | JS                    |              | Amount     | Date 🌡     | Amount Invoiced | Action       |
| 4512408180             | Grundfos - TES                     | T Parti                | ally Confirmed        | 6,           | 599.34 DKK | 6 Feb 2020 | 0.00 DKK        | Select       |
| 4512408148             | Grundfos - TES                     | T New                  |                       |              | 99.00 DKK  | 5 Feb 2020 | 0.00 DKK        | Invoi        |
|                        |                                    |                        |                       |              |            |            |                 |              |

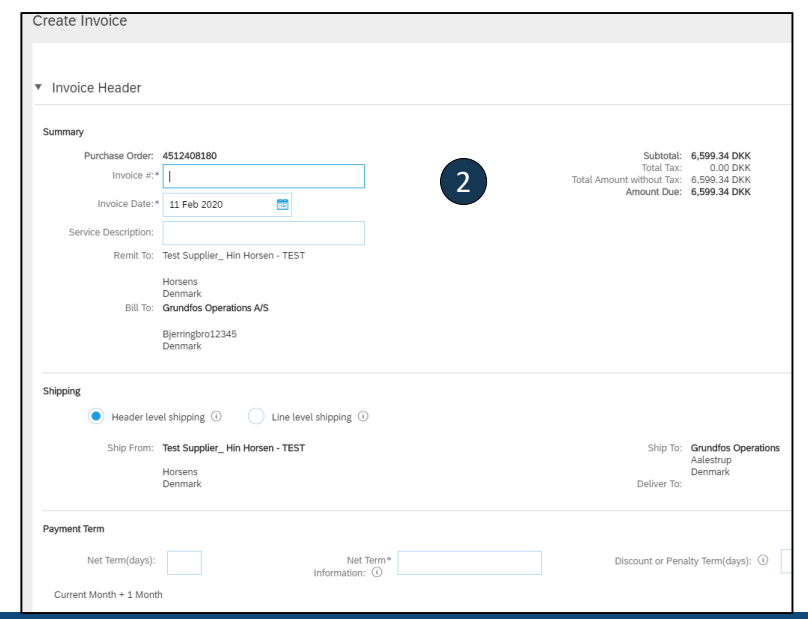

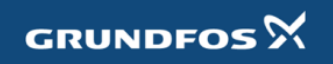

1

## **Create an Invoice via PO Flip**

To create a PO flip invoice:

- **3.** Select the VAT from the Tax Category dropdown list.
- 4. Click on Add to Included Lines.
- 5. Enter the Rate(%)
- 6. Click Next.
- 7. Review Invoice.
- 8. Click Submit.

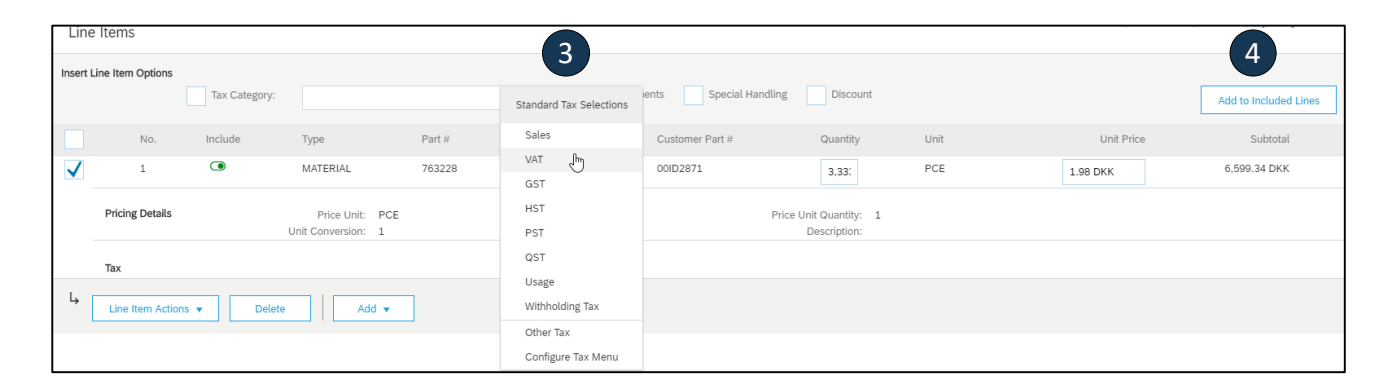

| Insert I     | ine Item Options | Tax Category: | VAT                                   | `      | Shipping Docume | nts Special Hand | ling Discount                          |              |        |            | Add to | o Included Lines |
|--------------|------------------|---------------|---------------------------------------|--------|-----------------|------------------|----------------------------------------|--------------|--------|------------|--------|------------------|
|              | No.              | Include       | Туре                                  | Part # | Description     | Customer Part #  | Quantity                               | Unit         |        | Unit Price |        | Subtotal         |
| $\checkmark$ | 1                | ۲             | MATERIAL                              | 763228 | Contact disc    | 00ID2871         | 3,33:                                  | PCE          |        | 1.98 DKK   | 6,59   | 9.34 DKK         |
|              | Pricing Details  |               | Price Unit: PCE<br>Unit Conversion: 1 |        |                 |                  | Price Unit Quantity: 1<br>Description: | L            |        |            |        |                  |
|              | Tax              |               | Category:* VAT                        |        | $\sim$          |                  | Taxable Amount:                        | 6,599.34 DKK |        |            |        | Remove           |
|              |                  |               | Location:                             |        |                 |                  | Rate(%):                               | 25           |        | 5          | )      |                  |
|              |                  |               | Description:                          |        |                 |                  | Exempt Detail:                         | (no value) 🗸 |        |            |        |                  |
|              |                  |               | Regime:                               |        | $\checkmark$    |                  |                                        |              |        |            |        |                  |
|              |                  | Date          | Of Pre-Payment:                       |        |                 |                  | Date Of Supply:*                       | 11 Feb 2020  |        |            |        |                  |
|              |                  |               | Law Reference:                        |        |                 |                  | Triangular Tr                          | ansaction    |        |            |        |                  |
| Ļ            | Line Item Action | ns ▼ Delete   | Add 🔻                                 |        |                 |                  |                                        |              |        |            |        |                  |
|              |                  |               |                                       |        |                 |                  |                                        |              |        |            |        | 6                |
|              |                  |               |                                       |        |                 |                  |                                        |              | Update | Save       | Exit   | Next             |

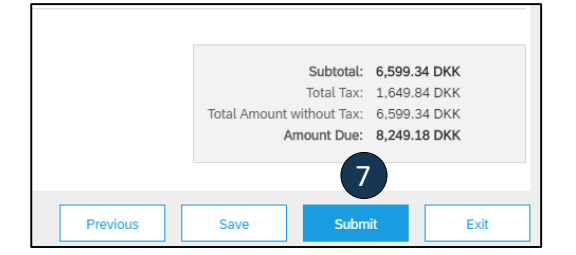

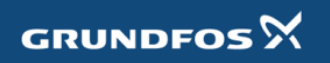

## **Add Invoice Allowances and Charges**

If Allowances and Charges are included in the PO, these will convert to the Invoice at Line Item Level (as a separate line with text referring to the additional cost).

1. If the charges are not included in the PO, you can add these at Header level

2. Select the type of charge from the dropdown:

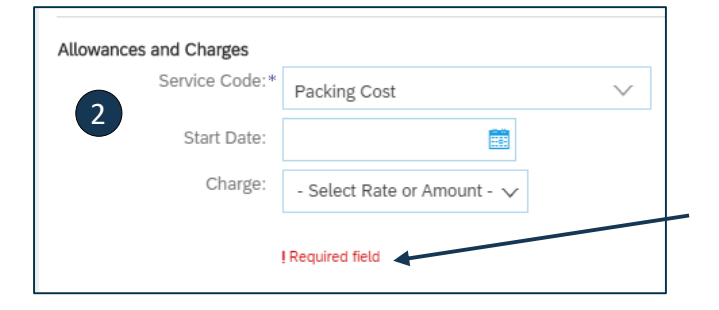

Mandatory fields are marked with red warning messages below the input boxes

|      | Supplier:                           | Test Supplier_ H       | in Horsen - TEST |        |              |
|------|-------------------------------------|------------------------|------------------|--------|--------------|
|      |                                     | Bjerringbro<br>Denmark |                  |        |              |
|      | Bill From:                          | Test Supplier_ H       | in Horsen - TEST |        |              |
|      |                                     | Bjerringbro<br>Denmark |                  |        |              |
|      | Tax paid through a Tax              | Representative         |                  |        |              |
| Sup  | plier VAT                           |                        |                  | -      |              |
|      | Supplier VAT/Tax ID:*               | DK87691616             |                  | 1      |              |
|      | Supplier Commercial<br>Identifier:  |                        |                  |        |              |
|      | Supplier Commercial<br>Credentials: |                        |                  | li.    |              |
|      | Add to Header 🔻                     |                        |                  |        |              |
|      | Shipping Documen                    | ts                     |                  |        |              |
| L    | Allowance                           |                        |                  |        |              |
|      | Charge                              | Jm .                   | 1.0.1            |        |              |
| Inse | Additional Referen                  | ce Bocuments ar        | id Dates         |        | Shin         |
|      | Attachment                          |                        |                  |        |              |
|      | No.                                 | Include                | Туре             | Part # | Description  |
|      | 1                                   | ۲                      | MATERIAL         | 763228 | Contact disc |

## **Add Invoice Allowances and Charges**

### **Header Allowance and Charges**

| Type in the<br>Tax to add <sup>v</sup> | amount of charg<br>VAT: – | e and click on Ac    | ld           |              |                                             |    |
|----------------------------------------|---------------------------|----------------------|--------------|--------------|---------------------------------------------|----|
| wances and Charges                     |                           | 3                    | Description  |              | Add T                                       | ax |
| Schnee Obder                           | Packing Cost              | $\sim$ 3             | Description: |              | Remo                                        | ve |
| Start Date:                            |                           |                      | End Date:    |              |                                             |    |
| Charge:                                | Amount 🗸                  | 10                   |              |              |                                             |    |
| VAT amoun                              | ıt is                     | Tax<br>Category:*    | VAT          | $\sim$       | Taxable Amount: 10.00 EUR Tax Rate Type:    |    |
| calculated a                           | after you                 | Description:         |              |              | 4 Rate(%): 25                               |    |
| entered the                            | e Rate(%)                 | Regime:              |              | $\checkmark$ | Tax Amount:2.50 EURExempt Detail:(no value) |    |
|                                        |                           | Date Of Pre-Payment: | Ē            |              | Date Of Supply:* 10 Feb 2020                |    |
|                                        |                           |                      |              |              |                                             |    |

The rest of the steps are the same as with the Invoice via PO Flip, ie.

- **5.** Click Next.
- 6. Review Invoice.
- 7. Click Submit.

## **Create a Credit Memo** Line Level Detail

To create a line level credit memo against an invoice:

- **1.** Select the OUTBOX tab and then Invoices.
- 2. Select your previously created invoice.
- 3. Click the button on the Invoice screen for Create Line-Item Credit Memo.
- 4. **Complete** information in the form of Credit Memo (the amount and taxes will automatically be negative). Make sure that all required fields marked with asterisks (\*) are filled in.
- 5. Click Next.
- 6. Review Credit Memo.
- 7. Click Submit.

| SAP   | Suppl                    | y Chain        | Collaboration - | Enterprise         | e Account TE    | T MODE     |                  |          |
|-------|--------------------------|----------------|-----------------|--------------------|-----------------|------------|------------------|----------|
| H     | ome                      | Inbox          | Outbox ~        | Quality            | ∨ Catalog       | gs Reports | Upload/Download  | Ŀ        |
| Invoi | ices                     |                |                 |                    |                 |            |                  |          |
| )     | <ul> <li>Sear</li> </ul> | rch Filt       | ers             |                    |                 | 2          |                  |          |
|       | Invoic                   | es (37)        | )               |                    |                 |            |                  |          |
|       |                          | Туре           | Invoice #       | Customer           | Reference       | Submit Met | thod Submitted B | y Origin |
| (     | C                        | Credit<br>Memo | Test55a         | Grundfos<br>- TEST | 451240778       | 2 Online   | Supplier         | Supplier |
| Ļ     | Create                   | e Line-Ite     | em Credit Memo  | Create             | Line-Item Debit | t Memo     | Edit             | Сору     |

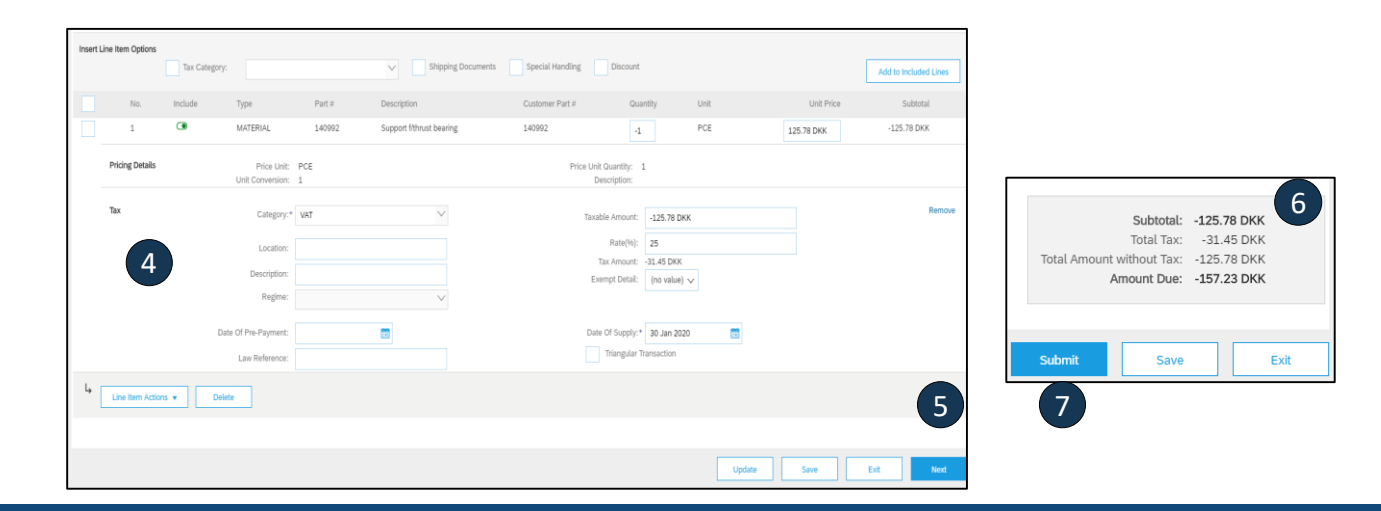

## **Copy an Existing Invoice**

To copy an existing invoice in order to create a new invoice:

- **1. Select** the **OUTBOX** Tab.
- 2. Either Select the radio button for the invoice you want to copy, and click Copy. OR Open the invoice you want to copy.
- **3. On** the **Detail** tab, click **Copy This Invoice**.
- **4. Enter** an new invoice number.
- 5. For VAT lines, make sure the date of supply at the line level is correct.
- 6. Edit the other fields as necessary.
- 7. Click Next, review the invoice, and save or submit it.

| HOME     | INBOX       | оитвох           | CATALOGS              | REPORTS      |               |               |        |
|----------|-------------|------------------|-----------------------|--------------|---------------|---------------|--------|
| Invoices | Order Co    | nfirmations      | Ship Notices          | Drafts       |               |               |        |
| Invoice  | es          |                  |                       |              |               |               |        |
| ► Se     | arch Filte  | ers              |                       |              |               |               |        |
| Invoi    | ces (1)     |                  |                       |              |               |               |        |
|          | Ir          | nvoice # 2       | Customer              | Reference    | Submit Method | Origin        | Source |
| ۲        |             | V_20150415       | Ariba, Inc.<br>- TEST | 20150415_PO1 | Online        | Supplier      | Order  |
| Ļ        | Create Line | e-Item Credit Me | emo                   | Edit Co      | py Cre        | ate Non-PO Ir | nvoice |

| Invoice: INV_20150415                          |                                       | Done |
|------------------------------------------------|---------------------------------------|------|
| Create Line-Item Credit Memo Copy This Invoice | Cancel Print Download PDF Export cXML |      |

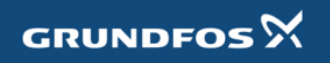

## Search for Invoice (Quick & Refined)

### Quick Search:

- 1. From the Home Tab, Select Invoices in the Document type to search.
- 2. Select Grundfos from Customer Drop down menu.
- Enter Document # , if known. Select Date Range, up to 90 days for Invoices and Click Search.
- **Refined Search:** Allows a refined search of Invoices within up to 90 last days.
- **4. Search** Filters from Outbox (Invoices).
- 5. Enter the criteria to build the desired search filter.
- 6. Click Search.

| HOME     | INBOX      | OUTBOX      | CATALOGS     | REPORTS |        |                |   |
|----------|------------|-------------|--------------|---------|--------|----------------|---|
| Invoice  | s          |             | Customers    |         | $\sim$ | Invoice Number | Q |
|          | 1          |             |              | 2       |        |                | 3 |
| HOME     | INBOX      | оитвох      | CATALOGS     | REPORTS |        |                |   |
| Invoices | Order Co   | nfirmations | Ship Notices | Drafts  |        |                |   |
| Invoice  | s          |             |              |         |        |                |   |
| ► Se     | arch Filte | rs 4        |              |         |        |                |   |

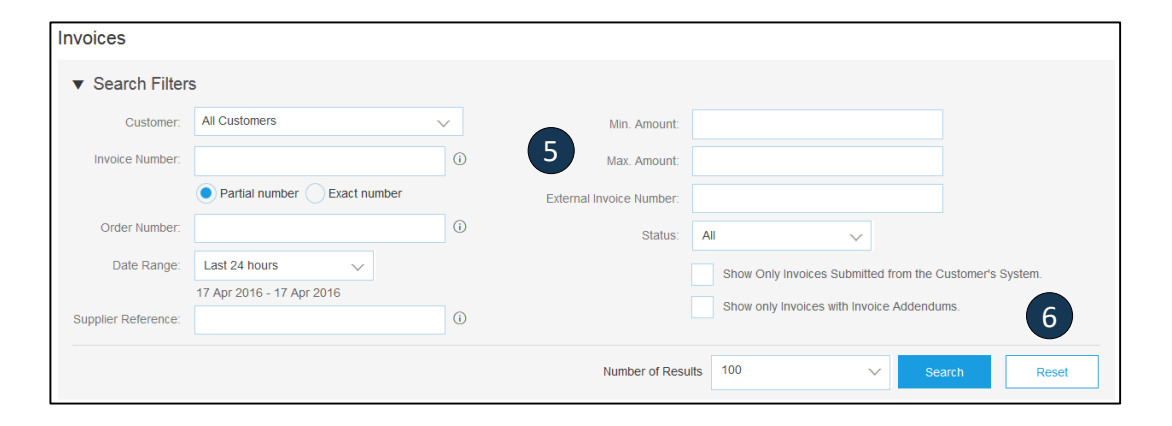

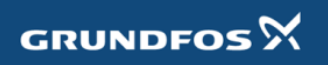

## **Check Invoice Status** Routing Status To Your Customer

- Check Status:
- If you configured your Invoice Notifications as noted earlier in this presentation, you will receive emails regarding invoice status.
- You can also check invoice status from the **Outbox** by selecting the invoice link.

### Routing Status

- Reflects the status of the transmission of the invoice to Grundfos via the Ariba Network.
- **Obsoleted** You canceled the invoice
- Failed Invoice failed Grundfos invoicing rules. Grundfos will not receive this invoice
- **Queued** Ariba Network received the invoice but has not processed it
- Sent Ariba Network sent the invoice to a queue. The invoice is awaiting pickup by the customer
- Acknowledged Grundfos invoicing application has acknowledged the receipt of the invoice

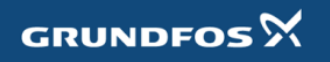

## **Review Invoice History** Check Status Comments

Access any invoice:

- **1. Click** on the History tab to view status details and invoice history.
- 2. History and status comments for the invoice are displayed.
- **3. Transaction history** can be used in problem determination for failed or rejected transactions.
- 4. When you are done reviewing the history, click Done.

| Invoice: INV_20150415                                                                |                              |  |  |  |  |  |  |  |  |
|--------------------------------------------------------------------------------------|------------------------------|--|--|--|--|--|--|--|--|
| Create Line-Item Credit Memo Copy This Invoice Cancel Print Download PDF Export cXML |                              |  |  |  |  |  |  |  |  |
| Detail                                                                               | Scheduled Payments History 1 |  |  |  |  |  |  |  |  |
| Standard Invoice                                                                     |                              |  |  |  |  |  |  |  |  |

| Invoice: | INV_20150415                                                                                                    |                         |                                        |                           | Done        |
|----------|----------------------------------------------------------------------------------------------------|-------------------------|----------------------------------------|---------------------------|-------------|
| Create   | Line-Item Credit Memo Copy This Invoice Cancel                                                                                            | Download PDF Export cXM | L                                      |                           | 4           |
| Detail   | Scheduled Payments History                                                                                                    |                         |                                        |                           |             |
| Recei    | Invoice: INV_20150415<br>Invoice Status: Sent<br>ved By Ariba Network On: 15 Apr 2016 2:47:55 PM GMT+02:00<br>Submitted By: Klaus Püschel |                         | To: Ariba, Inc<br>Routing Status: Sent | TEST                      |             |
| History  | 2                                                                                                    |                         |                                        |                           |             |
| Status   | Comments                                                                                                    |                         | Changed By                             | Date and Time             | Stack Trace |
|          | The invoice was successfully received.                                                                                                    |                         | Ariba_TestSuppiler - TEST              | 15 Apr 2016 2:47:57<br>PM |             |
|          | This document has been digitally signed.                                                                                                  |                         | PropogationDispatcher-<br>128491053    | 15 Apr 2016 2:48:01<br>PM |             |

# Modify an Existing Invoice

## Cancel, Edit, and Resubmit

- **1.** Click the Outbox tab.
- 2. In the **Invoice #** column, click a link to view details of the invoice.
- **3.** Click Cancel. The status of the invoice changes to Canceled.
- 4. Click the Invoice # for the failed, canceled, or rejected invoice that you want to resubmit and click Edit.
- 5. Click Submit on the Review page to send the invoice.

| Ariba   | a Netv     | work            |              |           |               | <b></b> c            | ompany Setting | s <b>v</b> | John Doe 🔻       | Help Center >>      |
|---------|------------|-----------------|--------------|-----------|---------------|----------------------|----------------|------------|------------------|---------------------|
| HOME    | INBOX      | OUTBOX          | CATALOGS     | ENABLE    | MENT TASKS    | REPORTS              | CSVI           | Documents  | -                | Create <del>v</del> |
| nvoices | Order Co   | nfirma 1        | Ship Notices | Drafts    |               |                      |                |            |                  |                     |
| Invoice | S          |                 |              |           |               |                      |                |            |                  |                     |
| ► Sea   | arch Filte | ers             |              |           |               |                      |                |            |                  |                     |
| Invoi   | ces (2)    | 2               |              |           |               |                      |                |            |                  | =                   |
|         | I          | nvoice #        | Customer     | Reference | Submit Method | Date                 | Amou           | nt l       | Routing Status 1 | Invoice Status      |
|         | <u></u>    | YZ123456        | SMO Buyer    | PO725498  | Online        | 14 Oct 2015          | \$46.92        | USD :      | Sent             | Sent                |
|         |            | XYZ12345        | SMO Buyer    | Non-PO    | Online        | 9 Sep 2015           | \$369.35       | USD S      | Sent             | Sent                |
| Ļ       | Create Lin | e-Item Credit N | lemo         | Edit      | Сору          | Create Non-PO Invoio | се             |            |                  |                     |
|         |            |                 |              | 4         |               |                      |                |            |                  |                     |

| Invoice: XYZ123456 3 |         |            |       |              |             |  |  |
|----------------------|---------|------------|-------|--------------|-------------|--|--|
| Copy This            | Invoice | Cancel     | Print | Download PDF | Export cXML |  |  |
| Detail               | Schedu  | iled Payme | ents  | History      |             |  |  |

| Cancel Invoice?                               |  |  |  |  |  |  |  |  |
|-----------------------------------------------|--|--|--|--|--|--|--|--|
| Are you sure you want to cancel this invoice? |  |  |  |  |  |  |  |  |
| Yes No                                        |  |  |  |  |  |  |  |  |
|                                               |  |  |  |  |  |  |  |  |

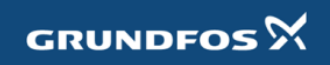

## **Download Invoice Reports** Learn About Transacting

Reports help provide additional information and details on transactions on the Network in a comprehensive format.

- **1. Click** the **Reports** tab from the menu at the top of the page.
- 2. Click Create.

| Ariba     | Netv          | vork              |                    |                            |                   | Company Settings <del>v</del> | John Doe 🗸               | Help Center >>       |
|-----------|---------------|-------------------|--------------------|----------------------------|-------------------|-------------------------------|--------------------------|----------------------|
| HOME      | INBOX         | OUTBOX            | CATALOGS           | ENABLEMENT TASKS           | REPORTS           | CSV Docur                     | nents 🗸                  | Create 🗸             |
| Reports   | 6             |                   |                    |                            | 1                 |                               |                          |                      |
| Use CSV r | eports to tra | ck information or | n account usage, s | such as purchase orders ar | nd invoices. Repo | ort files are UTF-8 enco      | oded. If your applicatio | n does not read More |
| Repor     | t Templa      | ites              |                    |                            |                   |                               |                          |                      |
| Tit       | le †          | Schedule Type     | Report Typ         | pe Status La               | st Run Ne         | ext Run Created               | d Created By             | Report Size          |
|           |               |                   |                    | No                         | tems              |                               |                          |                      |
| Ļ         | Run           | Downloa           | ad Edit            | Сору                       | Delete            | Create                        | Refresh Status           |                      |
|           |               |                   |                    |                            |                   | 2                             |                          |                      |
|           |               |                   |                    |                            |                   |                               |                          |                      |

- **Invoice reports** provide information on invoices you have sent to customers for tracking invoices over time or overall invoice volume for a period of time.
- **Failed Invoice reports** provide details on failed and rejected invoices. These reports are useful for troubleshooting invoices that fail to route correctly.
- Reports can be created by Administrator or User with appropriate permissions.
- **Bronze** (and higher) members may choose **Manual** or **Scheduled** report. Set scheduling information if Scheduled report is selected.

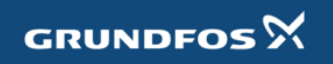

## **Invoice Reports**

- **3.** Enter required information. Select an Invoice report type Failed Invoice or Invoice.
- 4. Click Next.
- 5. Specify Customer and Created Date in Criteria.
- 6. Click Submit.
- 7. You can view and download the report in CSV format when its status is **Processed**.

For more detailed instructions on generating reports, refer to the **Ariba Network Transactions Guide** found on the **HELP** page of your account.

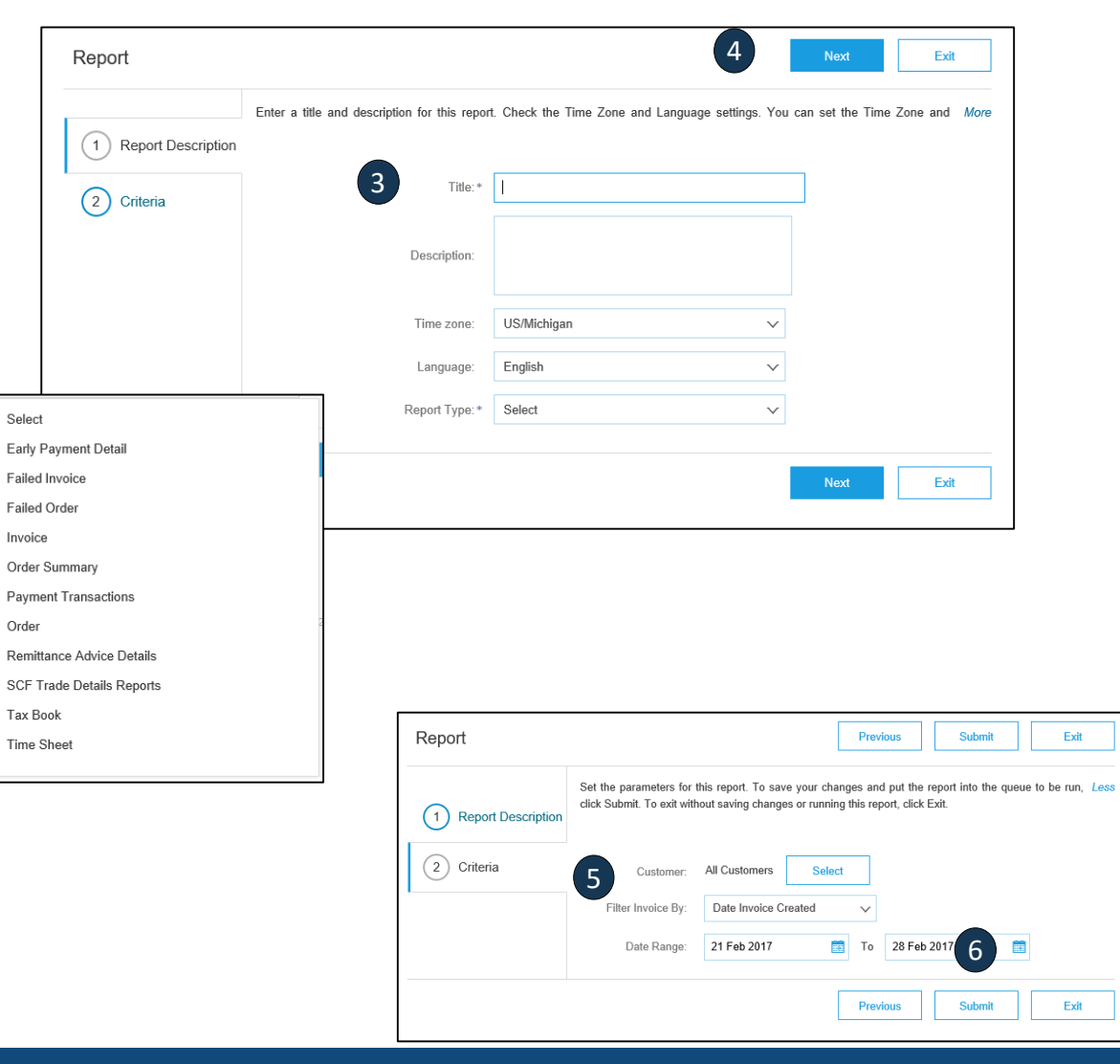

## **Invoice Archival**

Configuring invoice archiving allows you to specify the frequency, immediacy, and delivery of zipped invoice archives. If you wish to utilize it, please follow these steps:

- 1. From the **Company Settings** dropdown menu, select **Electronic Invoice Routing.**
- 2. Select the tab **Tax Invoicing and Archiving.**
- 3. Scroll down to Invoice Archival and select the link for Configure Invoice Archival.
- 4. Select **frequency** (Twice Daily, Daily, Weekly, Biweekly or Monthly), choose Archive Immediately to archive without waiting 30 days, and click **Start**.
  - If you want Ariba to deliver automatically archived zip files to you, also enter an Archive Delivery URL (otherwise you can download invoices from your Outbox, section Archived Invoices).
  - Note: After Archive Immediately started you can either Stop it or Update Frequency any time.
- You may navigate back to the Tax Invoicing and Archiving screen in order to subscribe to Long-Term Document Archiving for an integrated archiving solution. (More details within the Terms and Policies link.)

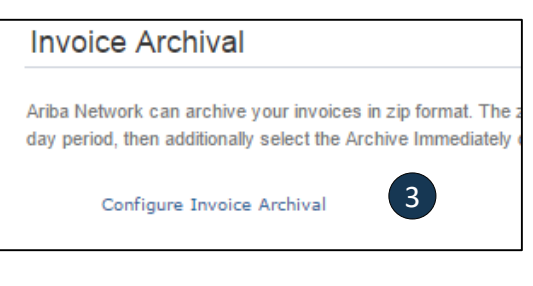

| Invoice Archival 4                                                                                                    |
|----------------------------------------------------------------------------------------------------|
| Ariba Network can archive your invoices in zip format. The zip files are not included in the D<br>invoices. Based on the option you have selected, Ariba Network automatically waits for a 30-<br>want Ariba Network to wait for a 30-day period, then additionally select the Archive Immedia |
| Twice Daily                                                                                                    |
| Daily                                                                                                    |
| Weekly                                                                                                    |
| Biweekly                                                                                                    |
| Monthly                                                                                                    |
| Archiving Start Time: 11 : 0 AM • PM Etc/GMT0                                                                                                    |
| Archive Immediately                                                                                                    |
| Start                                                                                                    |
| Send archived invoice files to the pending queue for download.                                                                                                    |
| Send archived invoice files to the Archive Delivery URL.                                                                                                    |
| Archive Delivery URL:                                                                                                    |
| Save Delivery Option                                                                                                    |

#### Long-Term Document Archiving

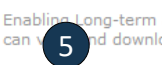

ong-term archiving of invoices allows you to archive tax invoices for the time span required b nd download the archived invoices from the Document Archive > Archived Documents page I

GRUNDFOS

Enable long-term invoice archiving. See the terms and policies for the optional document archiving

## **Ariba Network Help Resources**

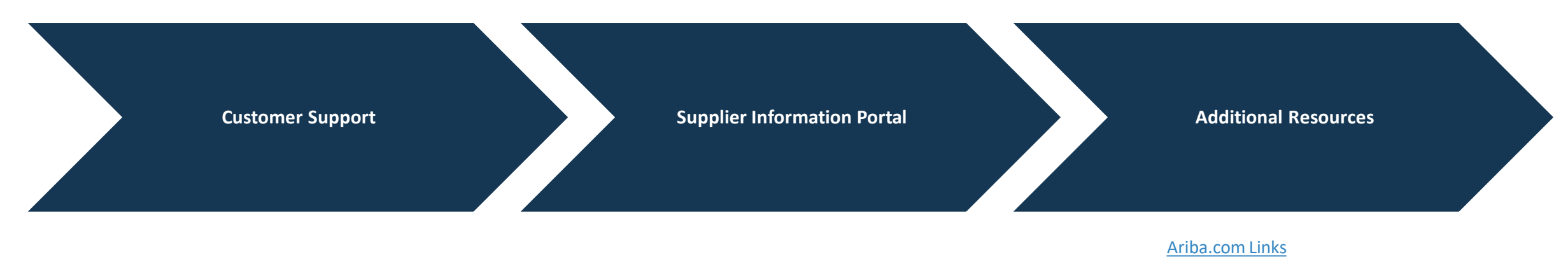

Troubleshoot Your Invoices

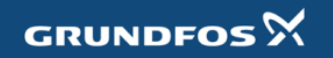

## **Customer Support**

### **Supplier Support During Deployment**

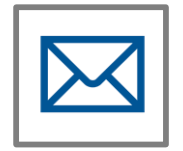

#### Ariba Network Registration or Configuration Support

• Registration, Supplier Fees, Account configuration

https://support.ariba.com/Supplier EnablementANID=AN01480939393&h=GK9AOpNebOuPmC2DBBVTGg

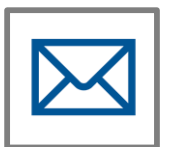

### **Enablement Business Process Support**

- Business-Related Questions
- Email: ariba@grundfos.com

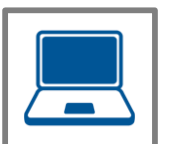

#### Supplier Information Portal How to Find the Supplier Information Portal

### **Supplier Support Post Go-Live**

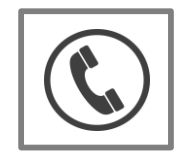

Global Customer Support

Use the Help Center directly from your Ariba Network Account.

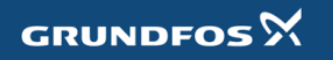

## **Training & Resources** Grundfos Supplier Information Portal

- 1. Select the Company Settings Menu in the top right corner and then click the Customer Relationships link.
- Select the buyer name to view transactional rules: The Customer Invoice Rules determine what you can enter when you create invoices.
- **3. Select** Supplier Information Portal to view documents provided by your buyer.

| count Settings                             |                          |                                     | Company Settings 🗸                                             |
|--------------------------------------------|--------------------------|-------------------------------------|----------------------------------------------------------------|
| Customer Relationships                     | Users Notifications      | Account Hierarchy                   | jUnitOrg - LV8b8fbt<br>ANID: AN02003380348<br>Standard Package |
| Current Relationships                      | Potential Relationship   | S                                   | Company Profile                                                |
| I prefer to receive relationsh             | p requests as follows:   |                                     | Service Subscriptions                                          |
| <ul> <li>Automatically accept a</li> </ul> | II relationship requests | Manually review all relationship re | Account Settings                                               |
| Update                                     |                          |                                     | Customer Relationships                                         |
| Pending                                    |                          |                                     | Users                                                          |
| C                                          | Customer                 |                                     | Notifications                                                  |
|                                            |                          |                                     | Account Hierarchy                                              |
| L Approve                                  | Reject                   |                                     | View All                                                       |
|                                            |                          |                                     | Network Settings                                               |
| Current                                    |                          |                                     | Electronic Order Routing                                       |
| Custome                                    | r                        | _                                   | Electronic Invoice Routin                                      |
| Ariba Inc.                                 | 2                        | 3 Supplier Information Portal       | Accelerated Payments                                           |
| Pouliot In                                 | dustries                 |                                     | Remittances                                                    |
| L Reject                                   |                          |                                     | Network Notifications                                          |

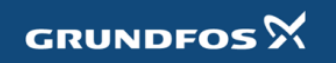

## **Useful Links**

**Useful Links** 

- Ariba Supplier Pricing page http://www.ariba.com/suppliers/ariba-network-fulfillment/pricing
- Ariba Network Hot Issues and FAQs <u>https://connect.ariba.com/anfaq.htm</u>
- Ariba Cloud Statistics <u>http://trust.ariba.com</u>
- Detailed information and latest notifications about product issues and planned downtime
   if any during a given day
- Ariba Discovery <a href="http://www.ariba.com/solutions/discovery-for-suppliers.cfm">http://www.ariba.com/solutions/discovery-for-suppliers.cfm</a>
- Ariba Network Notifications <u>http://netstat.ariba.com</u>
- Information about downtime, new releases and new features

### **Troubleshoot Your Invoice Issues**

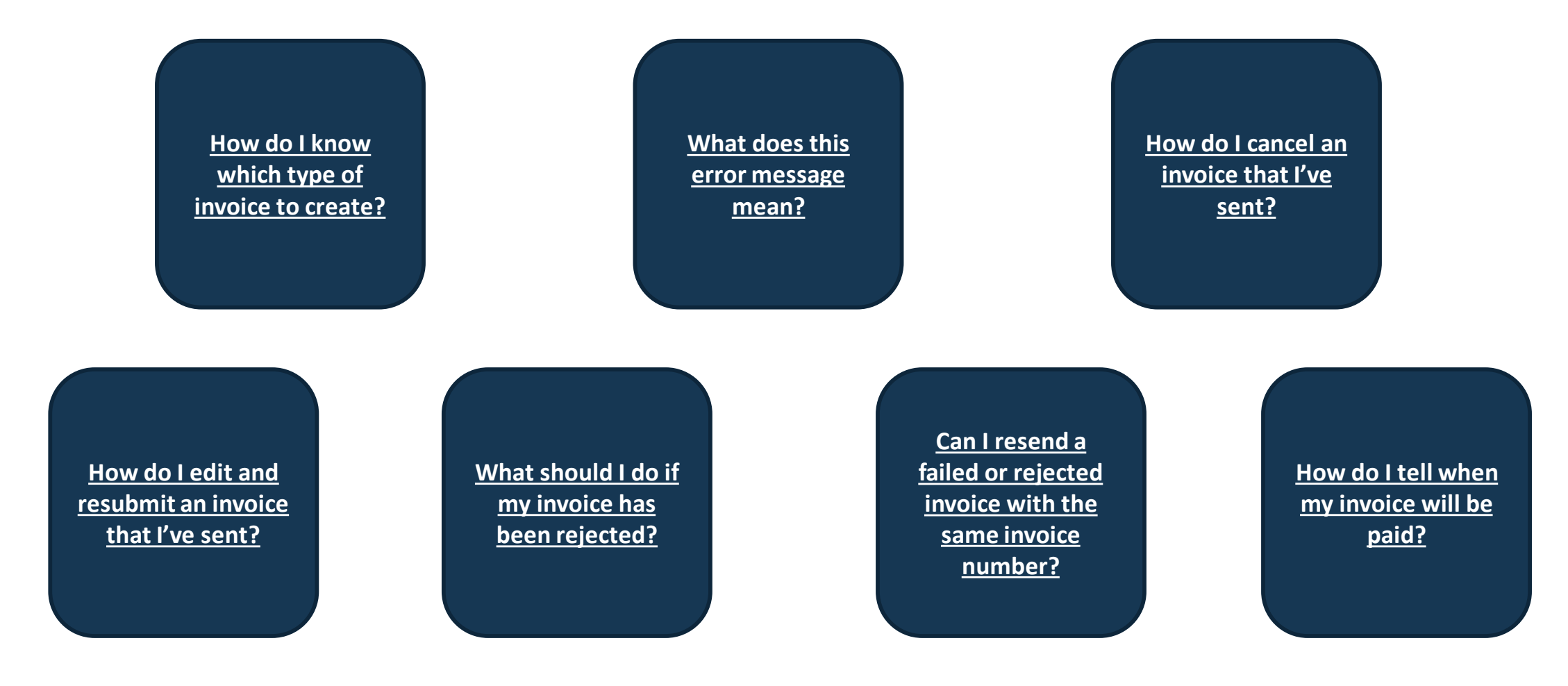

Back to Invoicing

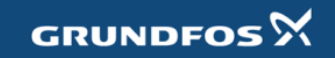

be think innovate

Thank you for joining the Ariba Network!

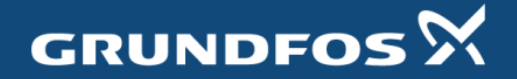

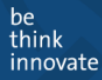